# HTML 5

#### AULA 05

### DROPDOWN MENUS

```
<nav>
<a href="#">Home</a>
<a href="#">O que fazemos?</a>
<a href="#">Web Design</a>
<a href="#">SEO</a>
<a href="#">Design</a>
<a href="#">Links</a>
<a href="#">Links</a>
```

### ESTILIZANDO O MENU E OS ITENS

```
*{margin: 0; padding: 0;} /* zerando a margem e padding para todos navegadores */
body{
    font-family: arial, helvetica, sans-serif;
    font-size: 12px;
}
.menu{ /* removendo os marcadores e colocando a borda */
    list-style:none;
    border:1px solid #c0c0c0;
    float:left;
}
.menu li{ /* estilizando itens do menu */
    position:relative;
    float:left;
    border-right:1px solid #c0c0c0;
}
.menu li a{color:#333; text-decoration:none; padding:5px 10px; display:block;} /* estilizando links */
.menu li a:hover{
    background:#333;
    color:#fff;
    box-shadow:0 3px 10px 0 #CCC;
    text-shadow: 0px 0px 5px #fff;
}
```

### CSS EM DROPDOWN

```
/* Escondendo Submenu */
.menu li ul{
  position:absolute;
  top:25px;
  left:0:
  background-color:#fff;
  display:none;
/* Exibindo o Submenu */
.menu li:hover ul, .menu li.over ul{display:block;}
/* Ajustes finais */
.menu li ul li{
  border:1px solid #c0c0c0;
  display:block;
  width:150px;
}
```

Site com menus prontos: http://cssmenumaker.com/css-drop-down-menu

### TABELAS

```
No HTML:
<caption>Título</caption>
ConteúdoConteúdo
Conteúdo com duas linhasConteúdo
Conteúdo
Conteúdo com duas colunas
ConteúdoConteúdo
ConteúdoConteúdo
No CSS:
table#tabelaspec {
  border: 1px solid #606060;
  border-spacing: 0px; /* tira o espaçamento entre as bordas */
  margin-left: auto;
  margin-right: auto;
}
table#tabelaspec td {
  border: 1px dashed #606060;
  padding: 10px;
  text-align:
  vertical-align: middle; /* bottom ou top */
}
```

#### FORMATANDO COLUNAS DIFERENTES

```
NO HTML:
```

```
No CSS:
```

```
table#tabelaspec td.ce {
   color: #FFFFF;
   background-color: #606060;
   vertical-align: top;
   font-weight: bold;
   text-align: right;
}
```

```
table#tabelaspec td.cd {
    background-color: #cecece;
    text-align: left;
}
```

```
table#tabelaspec caption {
    color: #8888888;
    font-size: 13pt;
    font-weight: bolder;
}
```

# EXERCÍCIO 9

- Configure a tabela do nosso index.html;
- Faça com que o texto do caption: Mar/2013 fique alinhado à direita e com fonte menor utilizando <span> e CSS.

## INTERFACES

- Até agora já vimos:
  - <header>
  - <section>
  - <aside>
  - <nav>
  - <footer>
- Agora veremos:
  - <article>
  - Que seria para semanticamente identificar os artigos ou notícias do nosso website.

### <ARTICLE>

article#noticia-principal h2 {
 font-size: 12pt;
 color: #606060;
 background-color: #dddddd;
 padding: 5px 10px 5px 10px;
 margin: 10px 0px 10px 0px;

}

### EXTRAS

```
header#cabecalho-artigo h1 {
   font-family: `FonteLogo', sans-serif;
   font-size: 20pt;
   color: #606060;
   margin: 0px;
}
header#cabecalho-artigo h2 {
   font-size: 13pt;
   color: #cecece;
   background-color: #ffffff;
   margin: 0px;
}
.direita { /* classe para a data de atualização */
   text-align: right;
}
header#cabecalho-artigo h3 {
   font-size: 12pt;
   color: #606060;
}
```

# EXERCÍCIO 10

#### • <u>SITE</u>

- Defina a tag article para a única notícia no nosso index.html;
- Aplique a formatação do slide anterior no cabeçalho do nosso article;
- Mude a fonte do nosso body para Arial e sem serifa;
- Tire os sublinhados dos links e deixe-os cinza escuro, fazendo ele ficar sublinhado quando passa o mouse pelo link;
- Com os conhecimentos adquiridos deixe o <aside> formatado para ficar igual o nosso <u>layout</u>.